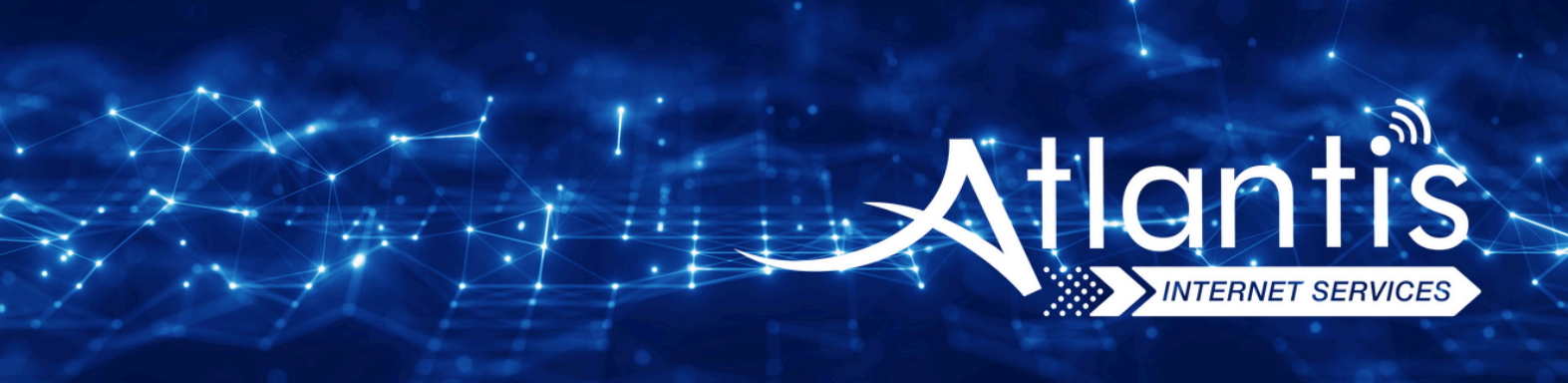

# **TP-LİNK** TD W9970 V3 VDSL **Modem Kurulumu**

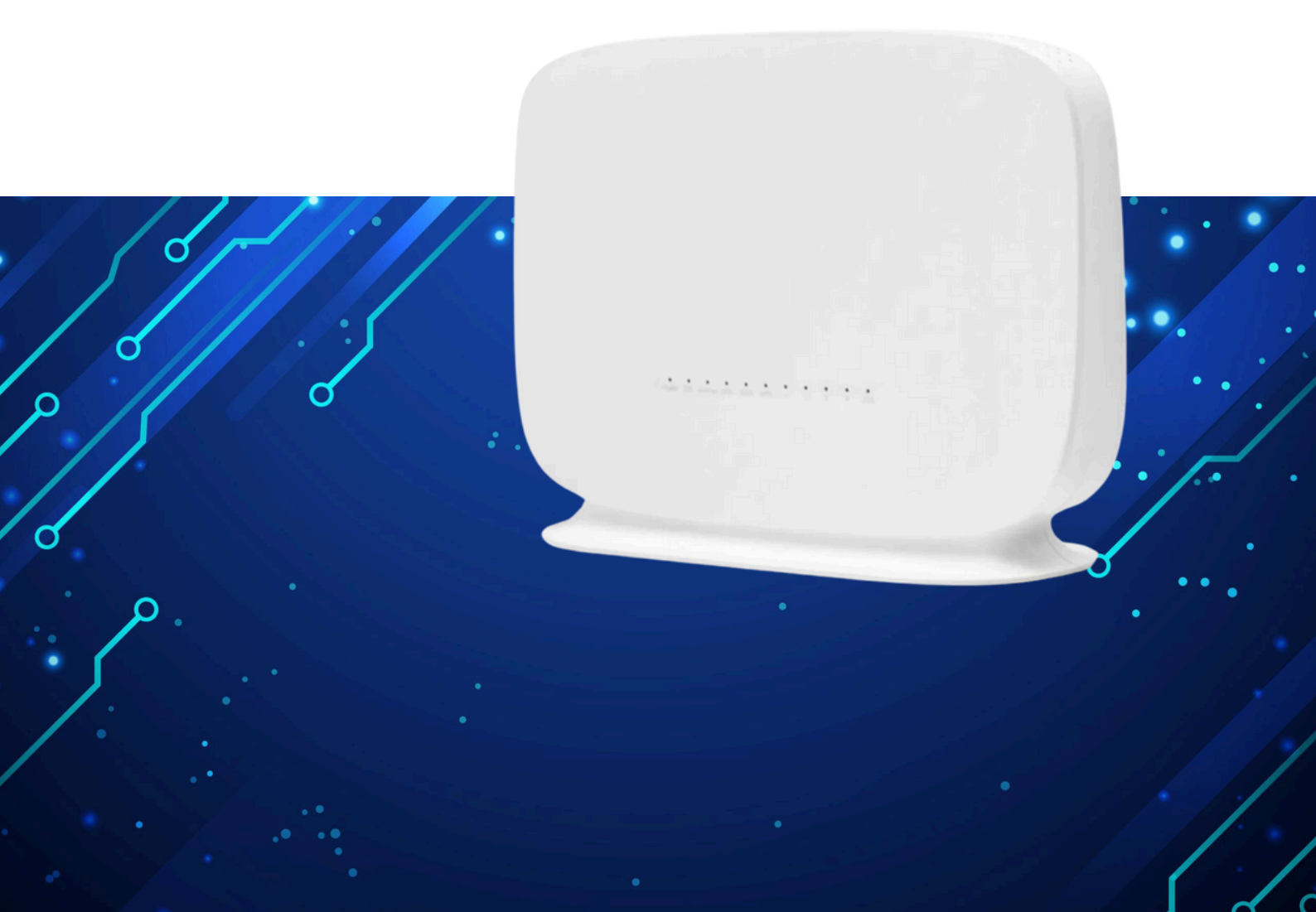

Kuruluma başlamadan önce modeminizin gri portuna VDSL kablonuzu ve siyah güç adaptörünü taktığınızdan emin olun.

**Hatırlatma:** Bilgisayarınızı modeme bağlayacaksanız, CAT kablo kullanarak bağlantı yapmanız gerekmektedir. Kuruluma bilgisayar üzerinden devam edecekseniz ADIM 4'ten başlayabilirsiniz.

## ADIM 1:

Modeminize telefonunuz üzerinden bağlanacaksanız, öncelikle telefonunuzun Ayarlar bölümüne girin.

# ADIM 2:

Wi-Fi seçeneğine tıklayın.

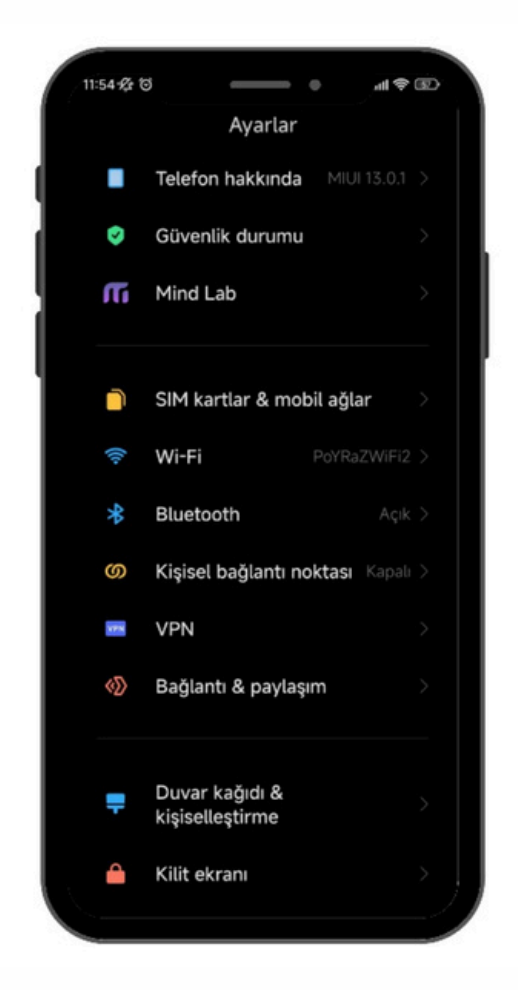

## ADIM 3:

Wi-Fi ayarlarınızda, modeminizin markasıyla ilgili bir ağ ismi arayın. Örneğin, ASUS marka bir modeminiz varsa, Wi-Fi ağ listesinde "ASUS" adıyla bir seçenek göreceksiniz. Bu seçeneğe tıkladıktan sonra, modeminizin altında yer alan Wi-Fi şifresini girin ve internete bağlanın.

#### ADIM 4:

Tarayıcınızı (Chrome, Opera vb.) açın ve adres çubuğuna 192.168.1.1 yazıp Enter'a basın. Sonrasında sizden kullanıcı adı ve şifre isteyecektir. Varsayılan kullanıcı adı ve şifre "admin" olacaktır.

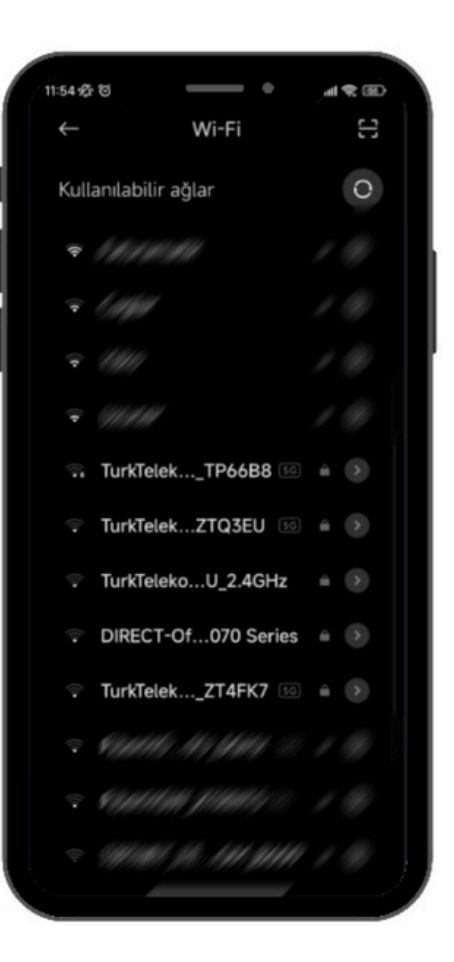

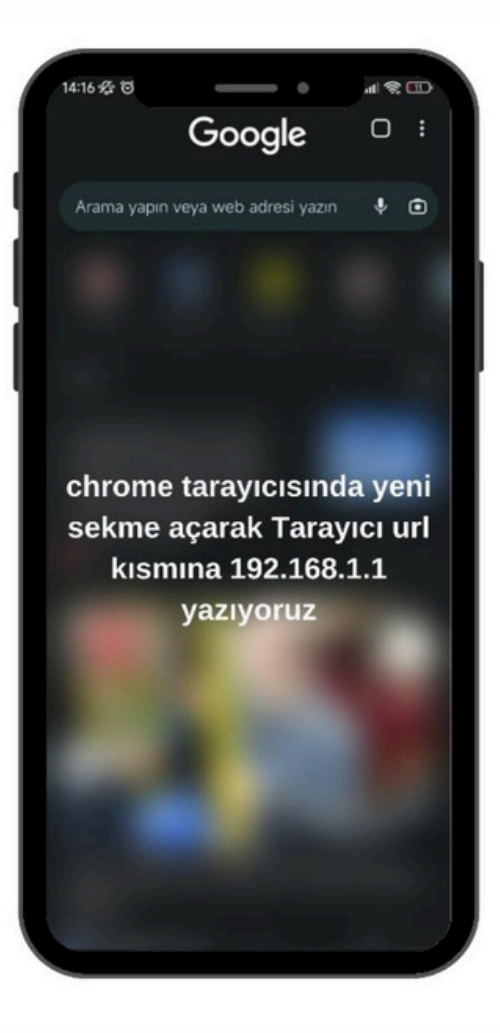

## ADIM 5:

Kullanıcı adı kısmına admin, şifre kısmına ise yine admin yazarak Oturum Aç tuşuna basıyoruz.

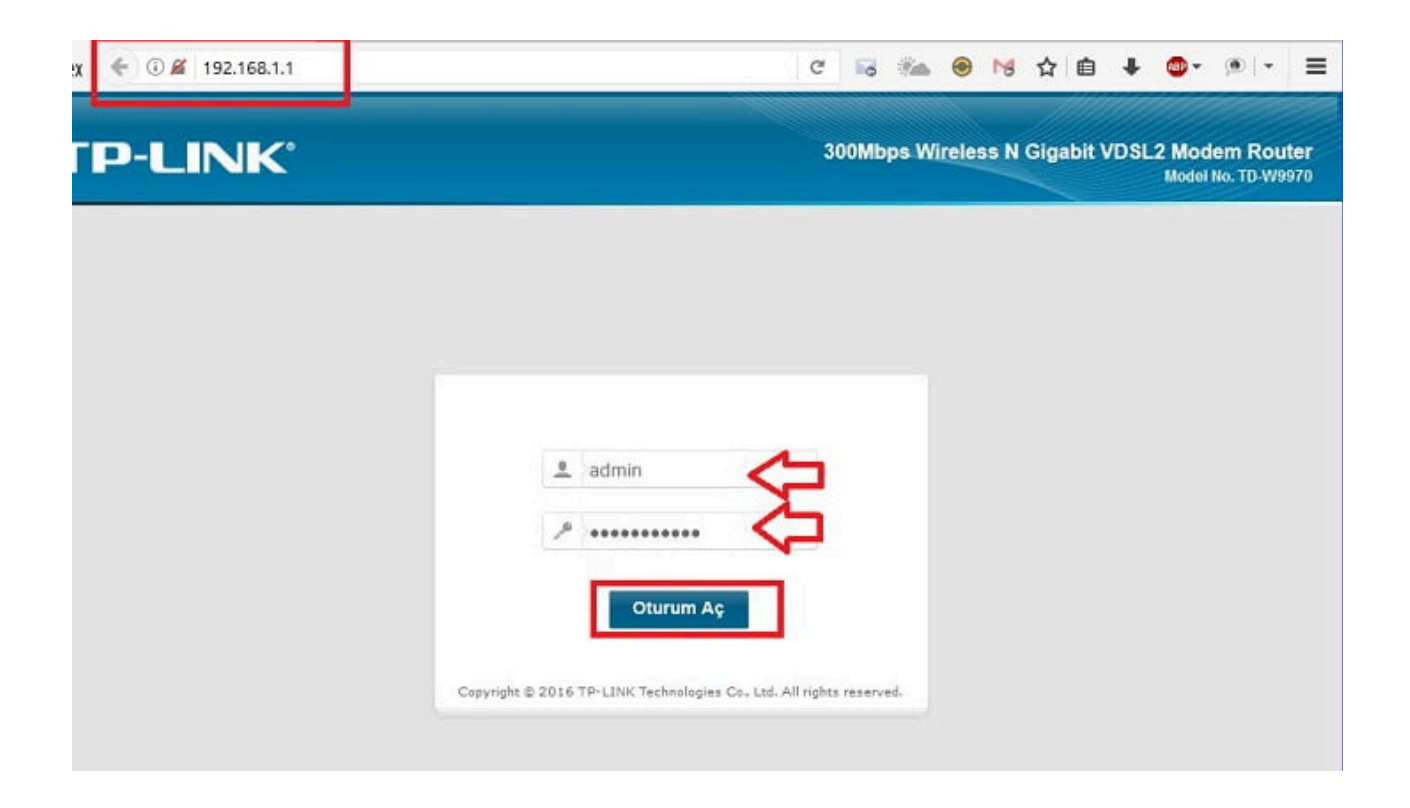

## ADIM 6:

Sonrasında açılan panelde sol taraftaki "Genel Ağ" seçeneğine tıklıyoruz. Açılan menüden "WAN Bağlantıları" bölümüne gidiyoruz ve "dsl\_internet" bağlantısının yanında bulunan "Düzenle" butonuna tıklıyoruz.

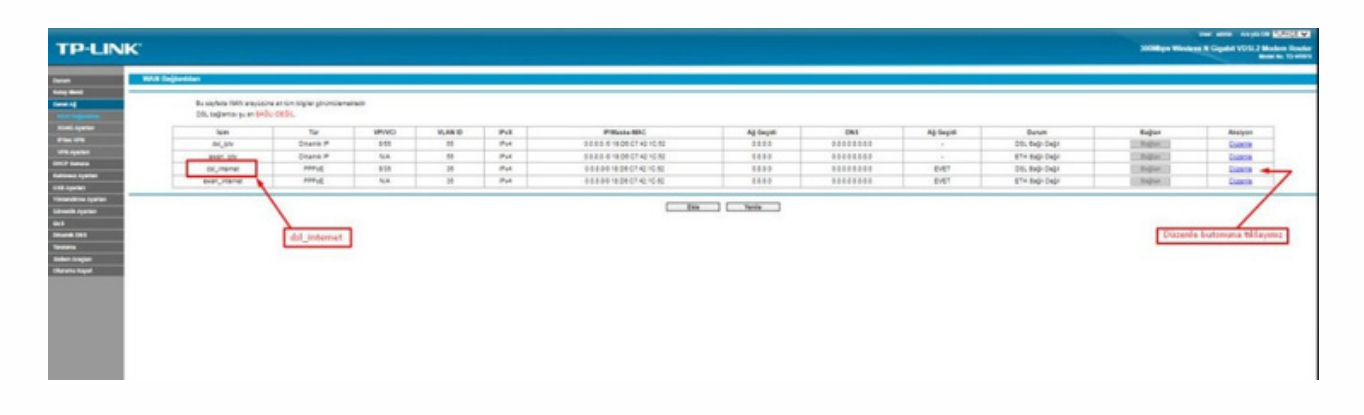

## ADIM 7:

"WAN Servis Ayarları" bölümünde, bağlantı türünü "PPPoE" olarak seçiyoruz. "PPP Kullanıcı Adı" alanına, size SMS yoluyla iletilen kullanıcı adını ve "Şifre" alanına yine SMS ile gelen şifrenizi giriyoruz. Ardından, sayfanın altındaki "Gelişmiş" seçeneğine tıklıyoruz.

| N Ayarları                                                                                                    |                                                                                                    |         |
|----------------------------------------------------------------------------------------------------|----------------------------------------------------------------------------------------------------|---------|
|                                                                                                    | Baljans Adr. del_internet                                                                                      |         |
| ATM Ayarian                                                                                                    |                                                                                                    |         |
|                                                                                                    | VPr (n. 2450): III                                                                                             |         |
| Contraction of the second second second second second second second second second second second second second s                                                                                                    |                                                                                                    |         |
| PTM Ayaclari                                                                                                    | VI AN IN PROF. 0                                                                                               |         |
|                                                                                                    | MAC Van (Dane)                                                                                                 |         |
|                                                                                                    | VLAN (0 (5-4094)) (31)                                                                                         |         |
| WAN Servis Agertan                                                                                                    |                                                                                                    |         |
| and the second second se | Bağlamb Taris: (PPPut 🕶                                                                                        |         |
|                                                                                                    | PPP Kalano Adi                                                                                                 |         |
|                                                                                                    | Kullanse admas sidneymerinde serieliji gelete innek almenterin (20)jenemat, sejitero, jet yazmana pretendetela |         |
|                                                                                                    | PPP Schest                                                                                                    |         |
|                                                                                                    | Sheet Debrate                                                                                                  |         |
|                                                                                                    |                                                                                                    | /       |
| LAN WAN Binding                                                                                                    | 5 Gelignig korners tild                                                                                        | average |
|                                                                                                    | Sweling Link: CLANS CLANS CLANS                                                                                | -       |
|                                                                                                    | Ant SEC Water SEC                                                                                              |         |
|                                                                                                    |                                                                                                    |         |
|                                                                                                    | Kaptet Gen                                                                                                    |         |
|                                                                                                    |                                                                                                    |         |
|                                                                                                    |                                                                                                    |         |
|                                                                                                    |                                                                                                    |         |
|                                                                                                    |                                                                                                    |         |

# ADIM 8:

Bu kısmı resme bakarak kontrol ediyoruz. Ayarlarınızı doğru şekilde yaptıysanız, modeminiz 15 dakika içinde IP adresi alacaktır. Eğer internet bağlantınız hala çalışmıyorsa, bir süre bekleyip tekrar deneyin. Modeminizin IP adresi alması gerekiyor. Eğer hala bağlantı sorunu devam ediyorsa, müşteri hizmetleriyle iletişime geçerek destek alabilirsiniz.

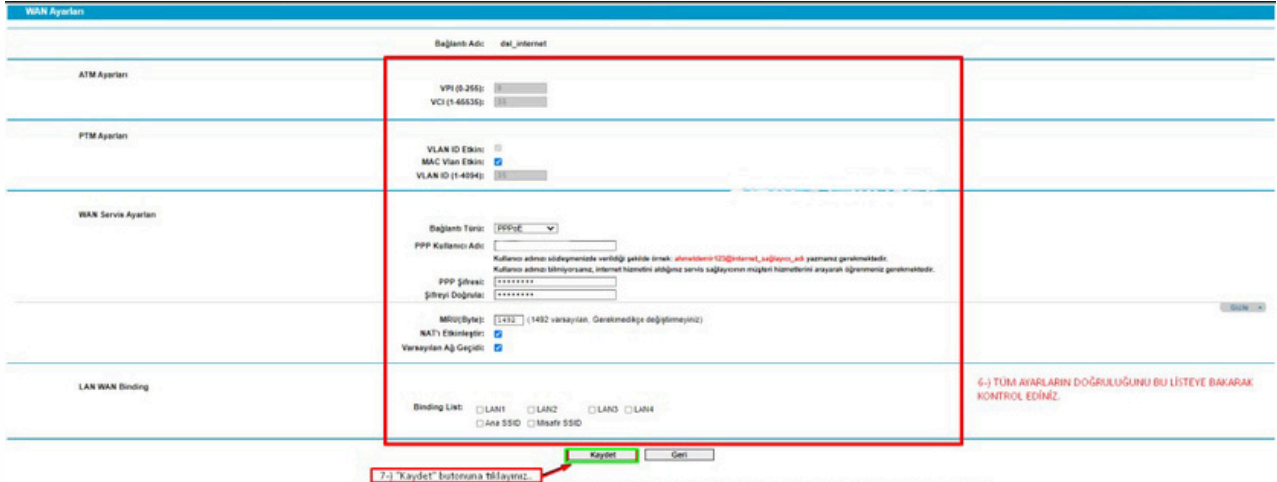

7-) "Kaydet" butoruna tildaymız. Son olarak "dsi" kabloruzu modem arkasında bulunan "dsi portuna" talup internet hattmızı aktif olarak kullanmaya başlayabilirsin